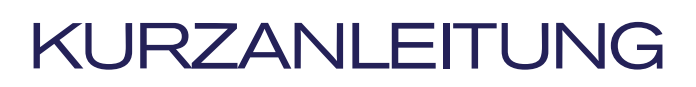

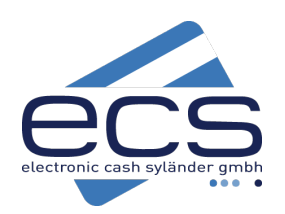

# CCV Pad Next

5)))

요요 LAN

über LAN

Seite 2 - 2. Anschluss

## ecs Hotline 0800 / 523 52 96

Das CCV PadNext ist ein reines Kassenterminal und nicht für den Standalone Betrieb geeignet. Da das Terminal über keinen Drucker verfügt, müssen alle Belege von der Kasse gedruckt werden. Auch die komplette Bedienung, wie z. B. Betragsübergabe, Kassenschnitt, Storno usw. sollte die Kasse steuern.

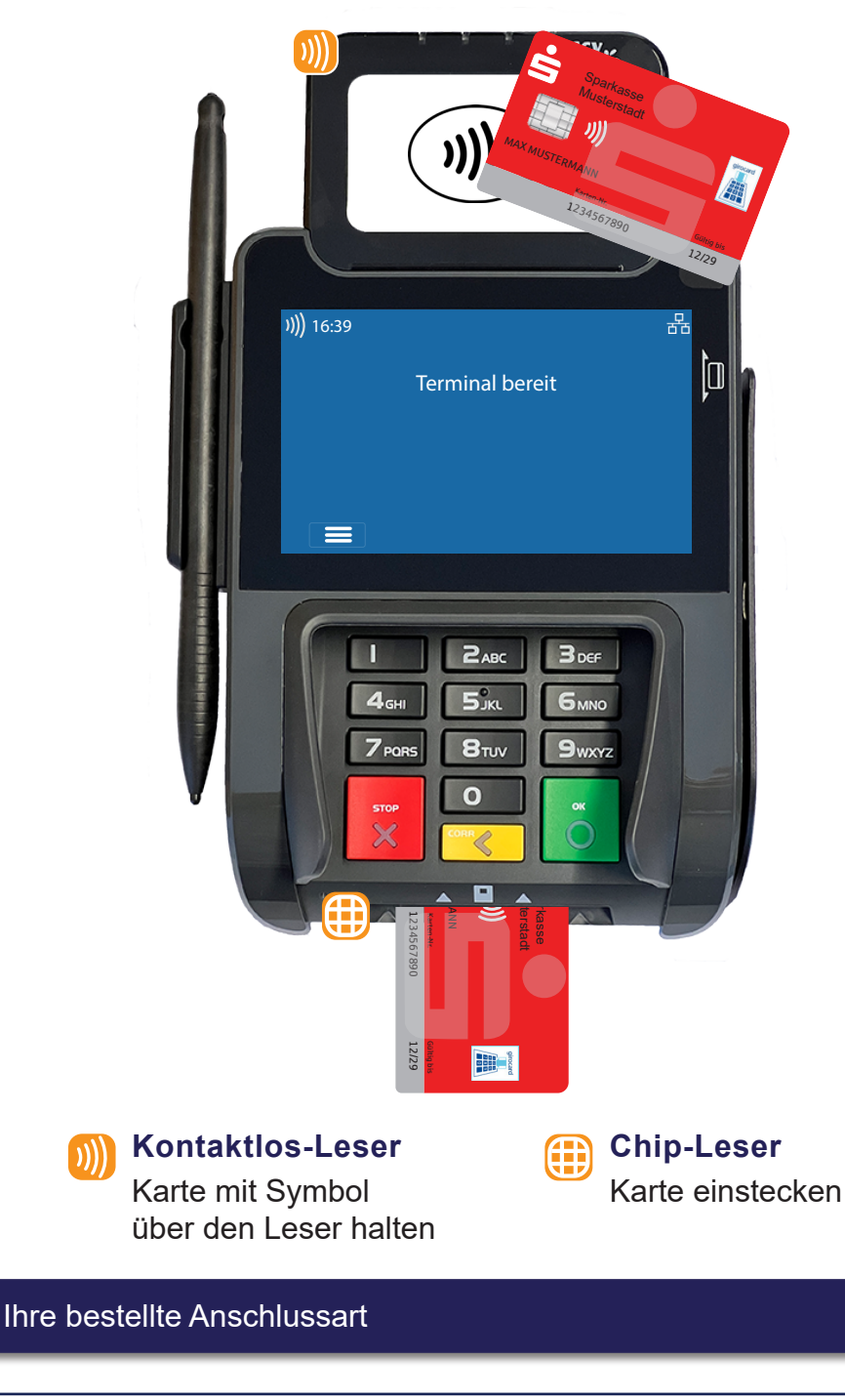

WLAN

Anmeldung

Seite 2 - 3. WLAN-

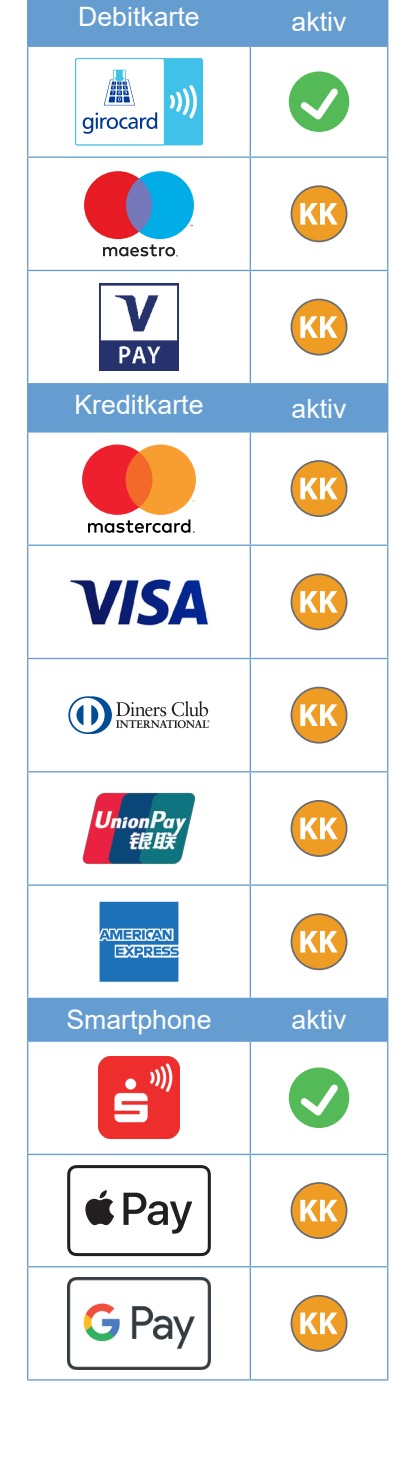

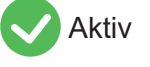

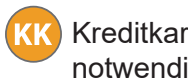

Kreditkartenvertrag notwendig

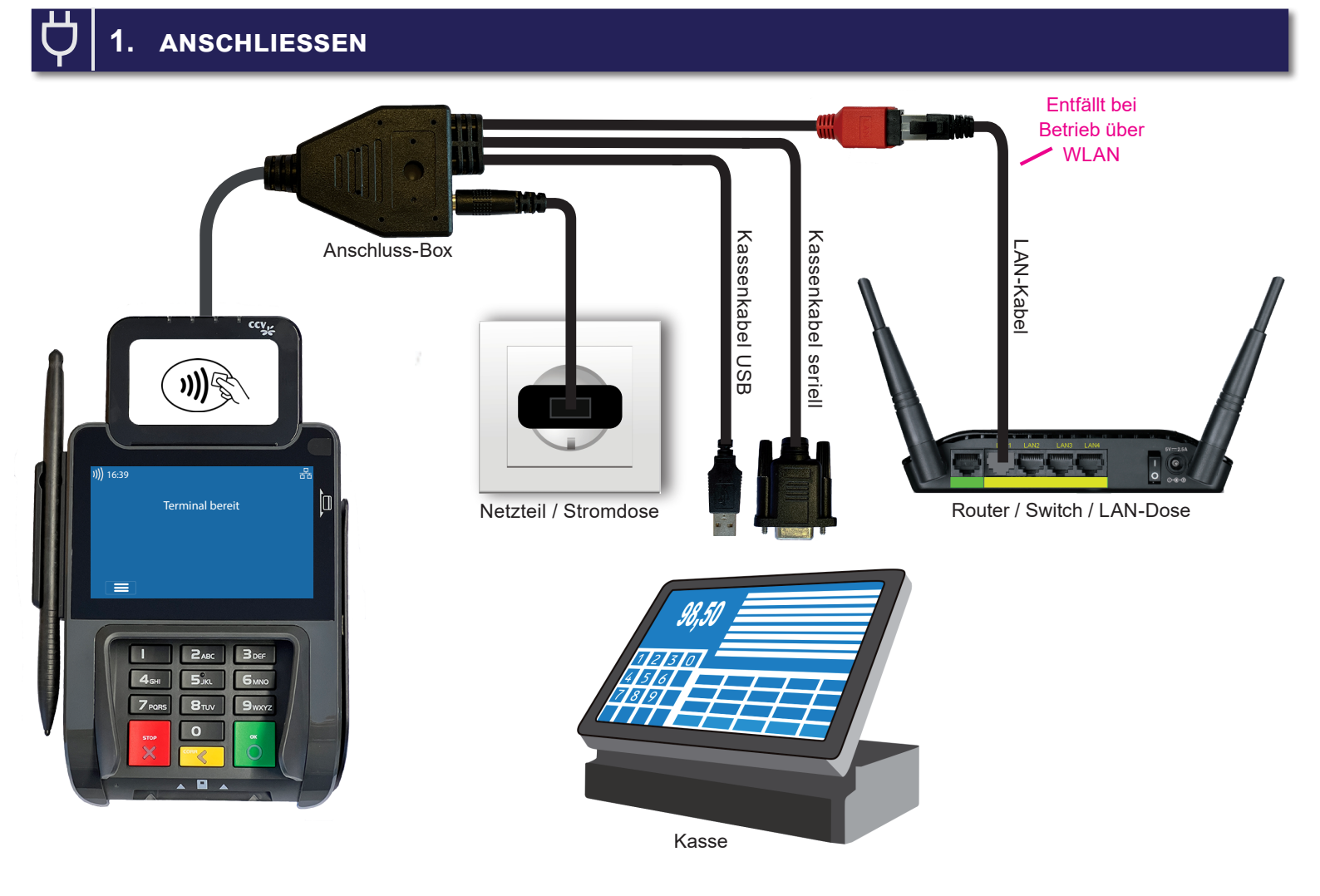

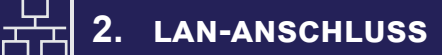

Ihr Terminal ist schon vollständig eingerichtet, Sie müssen lediglich (wie auf der Skizze zu sehen) das LAN-Kabel anschließen.

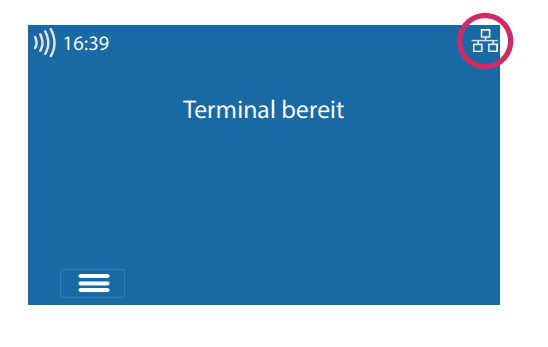

WLAN-ANMELDUNG

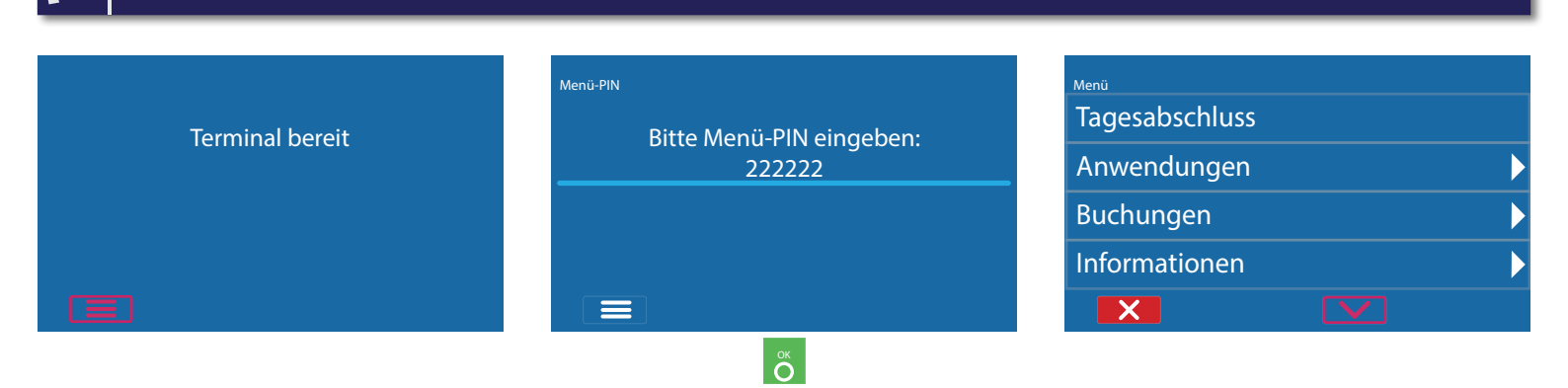

| Menü            |   |
|-----------------|---|
| Diagnose        | ► |
| Service         | ► |
| Verwaltung      | ► |
| Anmeldung/Login | Þ |
|                 |   |

| Verwaltung      |   |
|-----------------|---|
| System          | Þ |
| Zahlungsverkehr | Þ |
| Belege          | Þ |
| Kommunikation   | Þ |
| ×               |   |
|                 |   |

| Kommunikation |  |
|---------------|--|
| Aktive PU     |  |
| LAN           |  |
| WLAN          |  |
| Bluetooth     |  |
| ×             |  |

Bitte den Netzwerkschlüssel eingeben: 12345678

| WLAN                   |              |
|------------------------|--------------|
| Neuanmeldung           |              |
| Gespeicherte Netzwerke | N            |
| despeicherte Netzwerke |              |
| Netzsuche              |              |
|                        |              |
| DHCP                   | $\checkmark$ |
|                        |              |

| Netzsuche                         |    |   |              |
|-----------------------------------|----|---|--------------|
| Mein_WLAN                         |    |   |              |
| FritzBox_759                      | 90 |   | $\mathbf{b}$ |
| WLAN_123<br>37%/WPA2/AES-CCMP/PSK |    |   |              |
|                                   |    |   |              |
|                                   |    | Q |              |

Ľ

 $\checkmark$ 

|           | ОК              | $\sim$      |
|-----------|-----------------|-------------|
| ))) 16:39 |                 | <b>(</b> ?) |
|           | Terminal bereit |             |
|           |                 |             |

Bitte die IP-Adresse des Gateways eingeben:

DHCP verwenden? 0 ×

Bitte die IP-Adresse des Terminals eingeben:

IP-Adresse

Bitte die Subnetzmaske eingeben: XXX.XXX.XXX.XXX

Neuanmeldung

Netzsuche

DHCP

Gespeicherte Netzwerke

 $\checkmark$ 

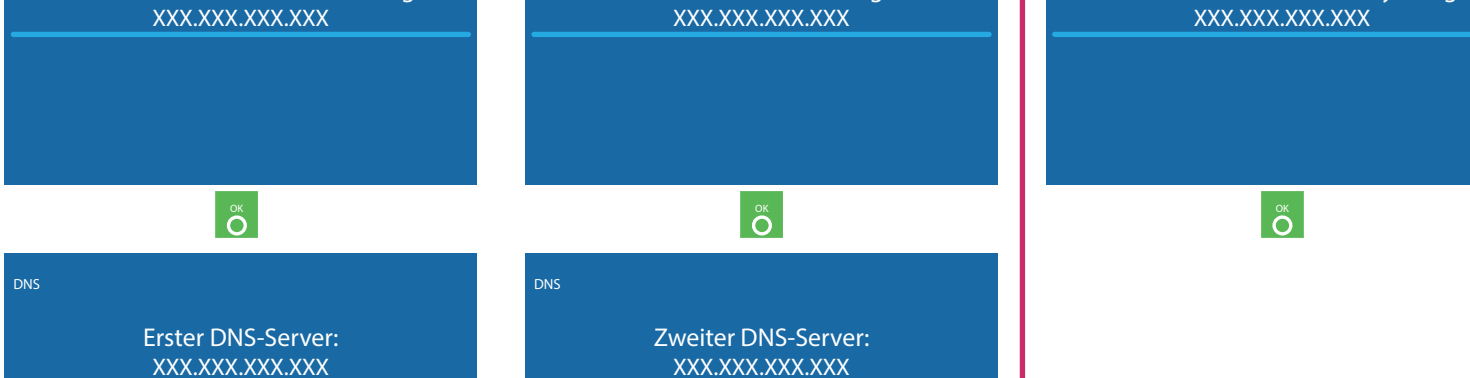

ОК

ОК

WLAN-Schlüssel: Auf Gross-/Kleinschreibung achten. Bei der Eingabe von Doppelziffern eine Pause nach der ersten Ziffer machen! z.B: 123 44 567 : 1 2 3 4 kurz warten, dann 4 5 6 7

ŝ

WLAN-Hotspot am Smartphone möglich

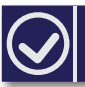

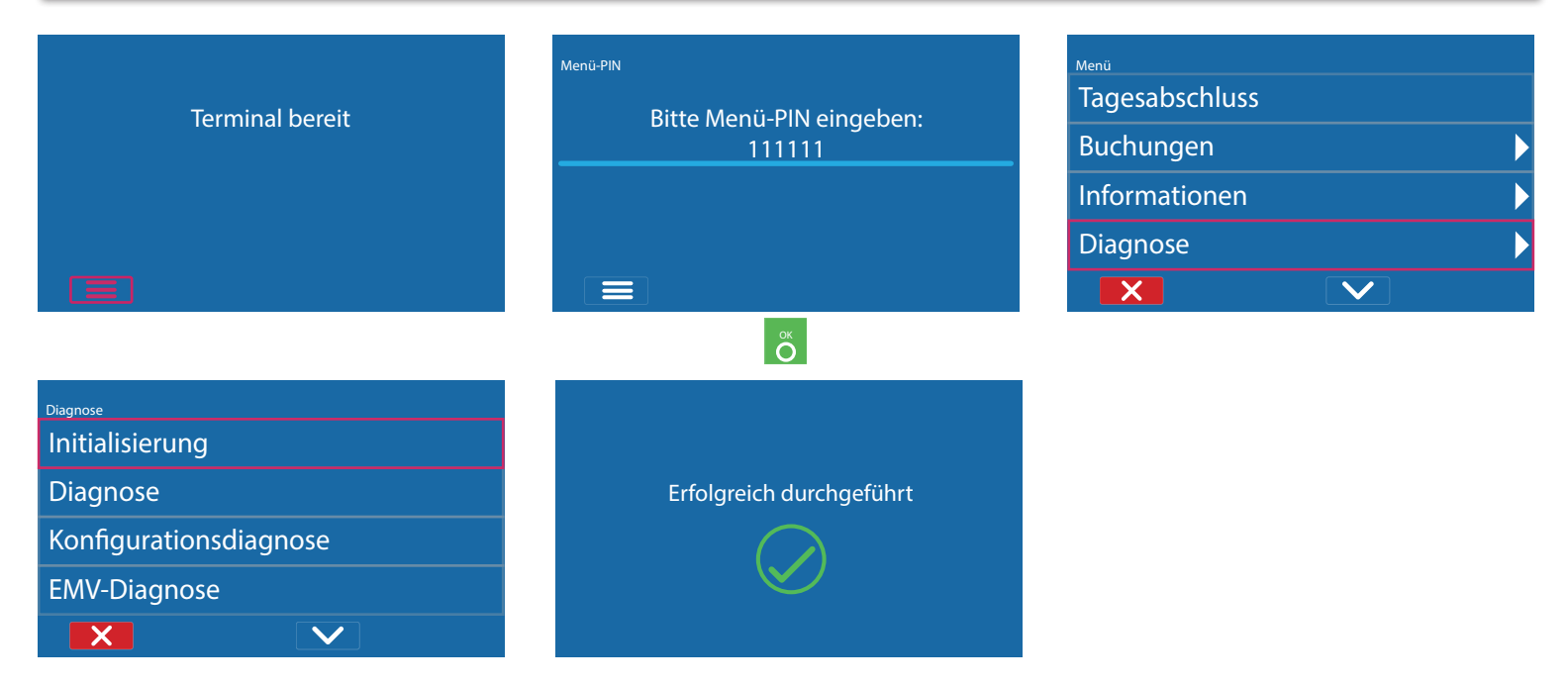

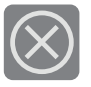

Sollte die Initialisierung scheitern, wenden Sie sich bitte an unsere Hotline. Tel. 0800 / 523 52 96

## 5. TAGESABSCHLUSS (MANUELL)

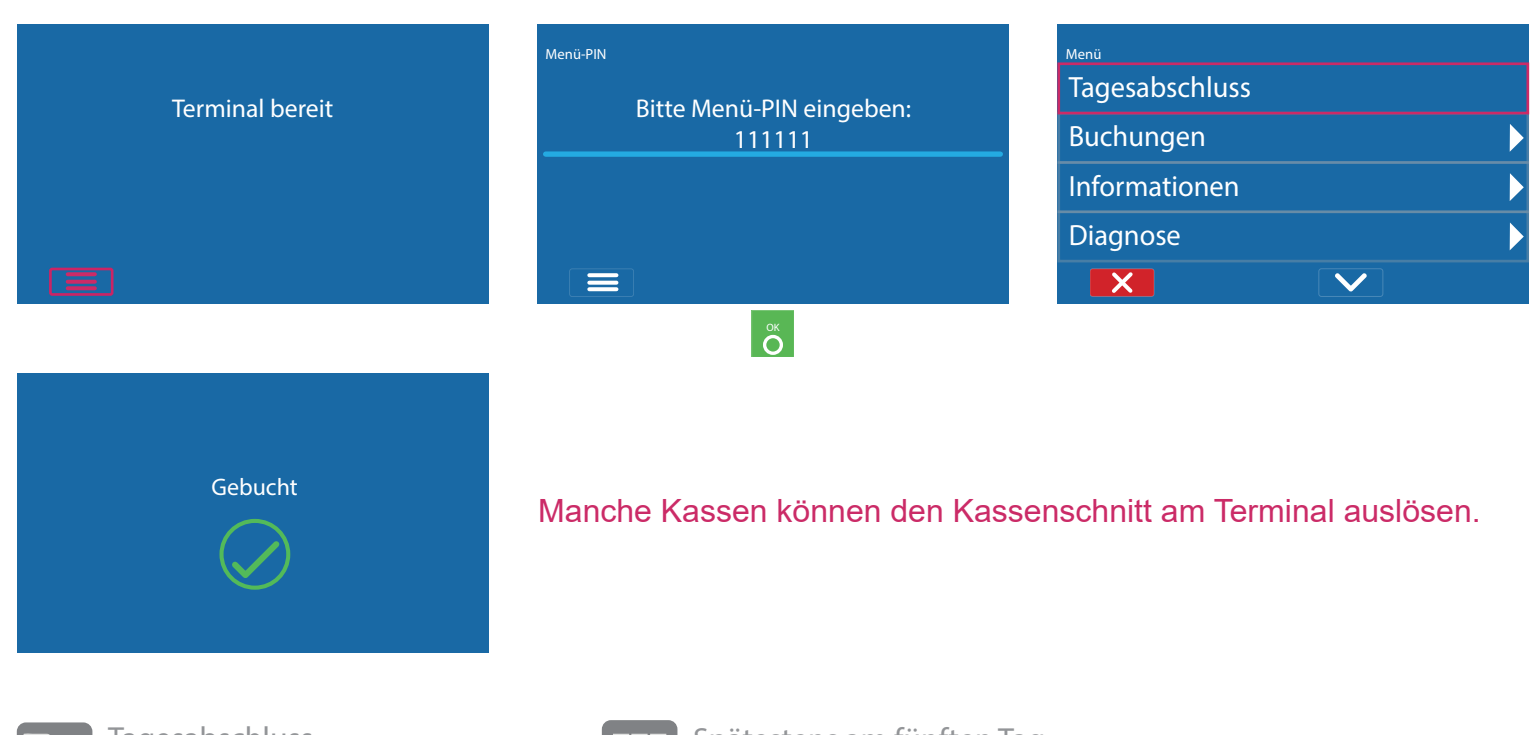

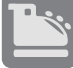

Tagesabschluss bitte regelmässig durchführen. Mindestens 2x wöchentlich.

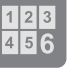

Spätestens am fünften Tag nach der ersten Zahlung sollte der Abschluss erfolgen.

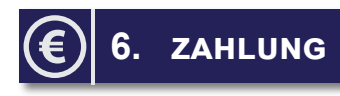

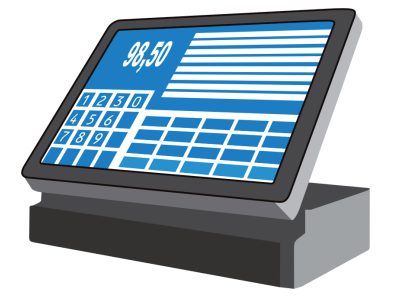

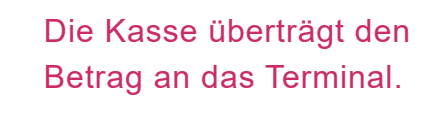

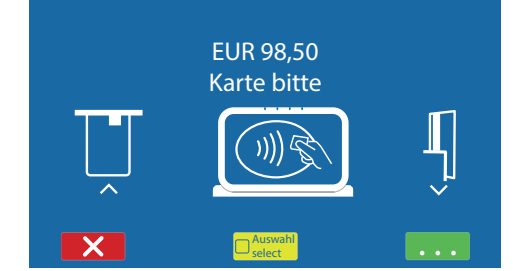

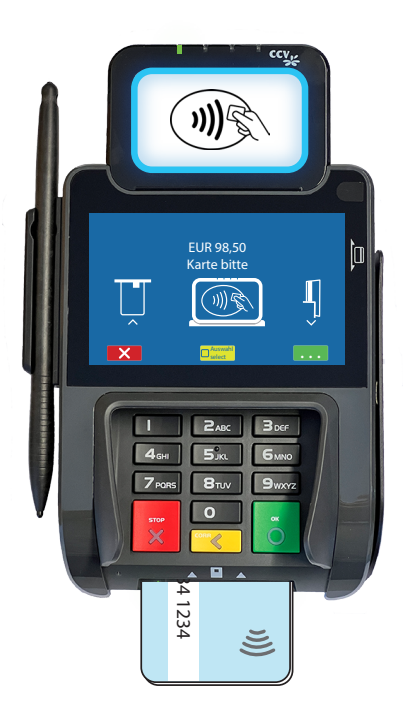

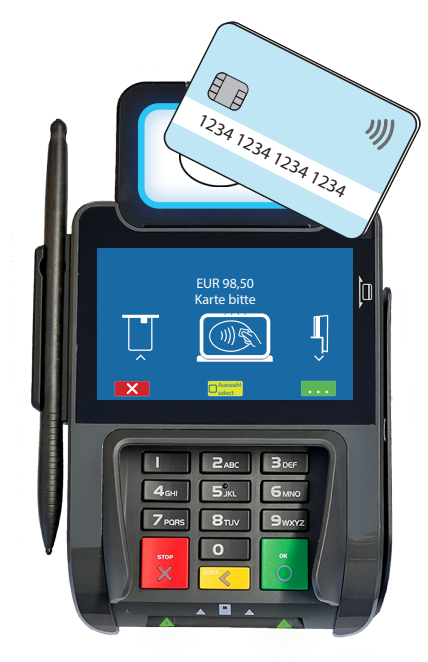

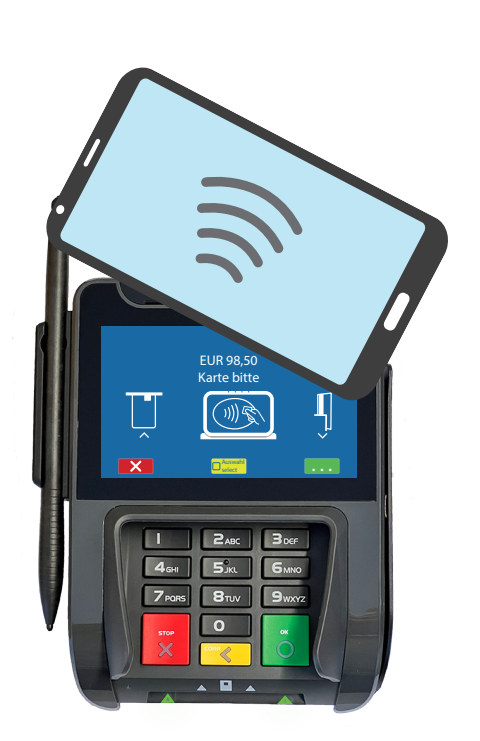

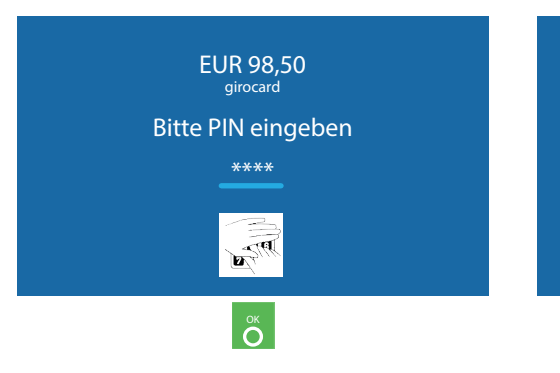

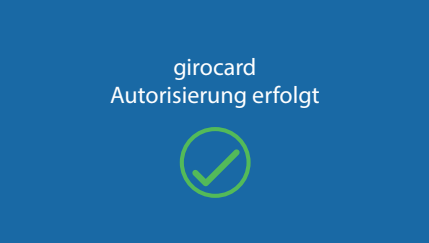

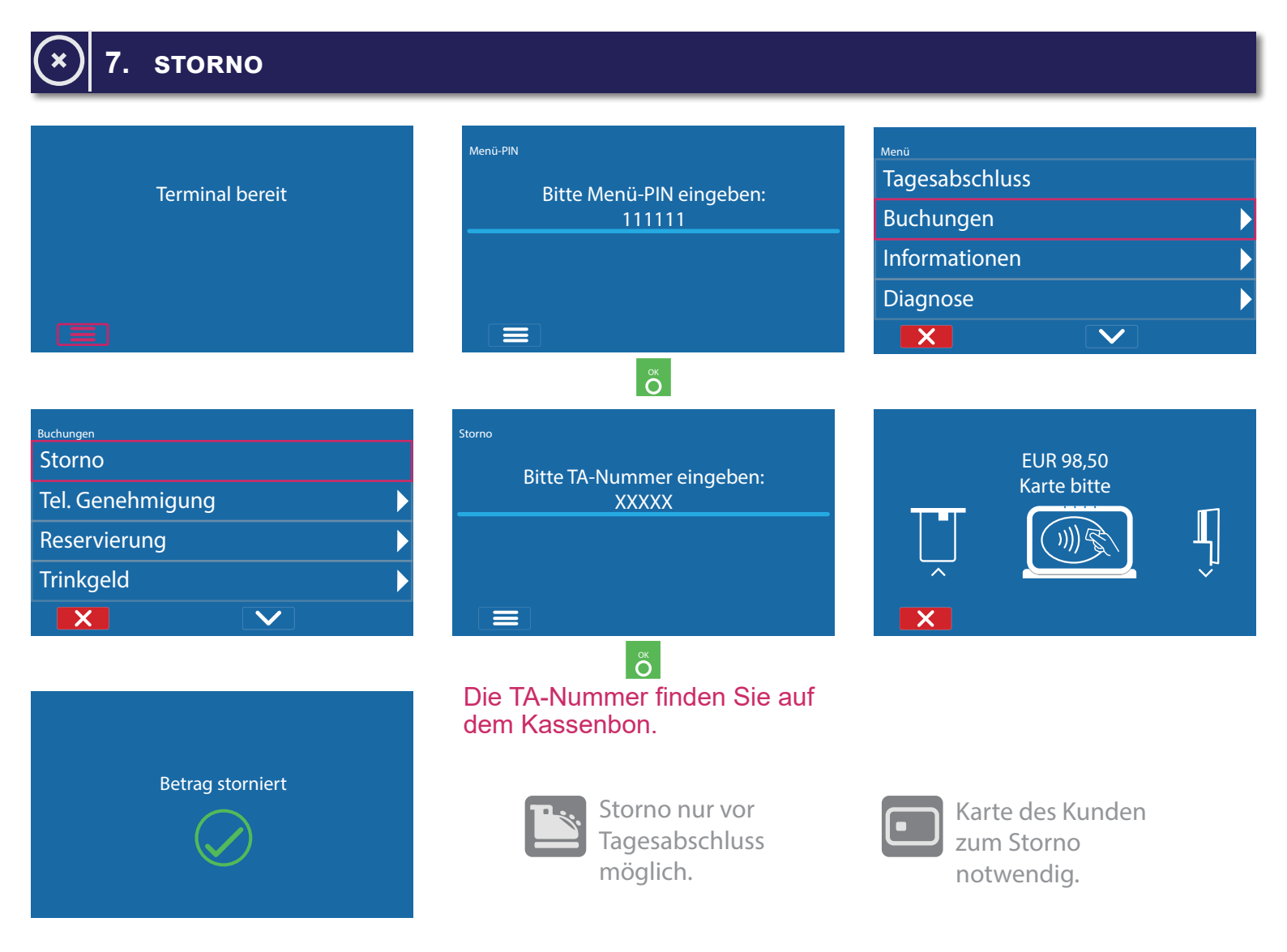

Manche Kassen senden das Storno an das Terminal, so dass nur noch die Karte aufgelegt/eingesteckt werden muss.

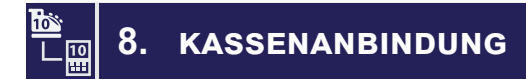

#### Anbindung an Kasse oder Kassen-Software

Das CCV Pad Next ist ausschließlich für den Kassenbetrieb vorgesehen. Eine Kassenanbindung vereinfacht die Bedienung und beugt Falscheingaben vor. Der Betrag wird dabei von der Kasse automatisch an das Terminal gesendet. Der Kunde muss nur noch die Karte einstecken und seine PIN eintippen.

#### Verfügbare Kassenprotokolle

- ZVT über TCP/IP, Terminalport 20007
- O.P.I. über TCP/IP, Terminalport 20007, Kasse 20002

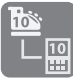

Fragen Sie bei Ihrem Kassenaufsteller oder Softwareanbieter nach, wie eine Anbindung erfolgen kann.

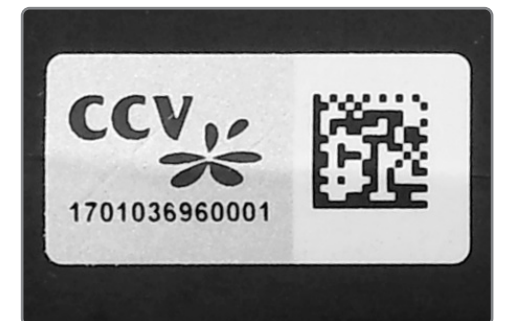

Ihr Terminal ist mit einem Sicherheitssiegel ausgestattet. Dies soll Ihnen ermöglichen, evtl. Manipulationen an Ihrem Terminal zu erkennen.

Die nebenstehende Abbildung zeigt ein unversehrtes Siegel. Es handelt sich dabei um ein Hologramm, das je nach Blickwinkel die Farbe ändert.

Sollte das Siegel beschädigt sein oder fehlen, rufen Sie unverzüglich unsere Hotline an.

Ein beschädigtes Siegel weist wabenförmige Muster anstelle eines gleichmäßigen Grautons auf, hat Risse oder Schnitte.

#### Prüfen Sie das Siegel regelmäßig und vor allem nach

- einem Einbruch,
- auslösen von Alarmanlagen oder
- wenn Fremdpersonal, Techniker, Handwerker usw. im Haus waren.

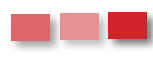

Bei Fragen oder Beschädigungen des Siegels, wenden Sie sich bitte sofort an unsere Hotline unter der Rufnummer 0800 / 523 52 96.

## 10. ECS HOTLINE 0800 / 523 52 96 (KOSTENFREI AUS DEM DEUTSCHEN FEST- UND MOBILNETZ)

Die ecs Hotline ist Ihr Ansprechpartner für technische Belange, sowie:

- Fragen zur Bedienung der Terminals
- Zubehörbestellungen (z. B. Papierrollen)
- Umsatzanfragen

### 11. KUNDENPORTAL (MEIN ECS)

Alles Wichtige rund um Ihr Terminal, wie z. B. Abrechnungen und Transaktionsaufstellungen, finden Sie in Ihrem Kundenportal auf www.ecs24.com oder www.sylaender.de.

Melden Sie sich am besten gleich an!

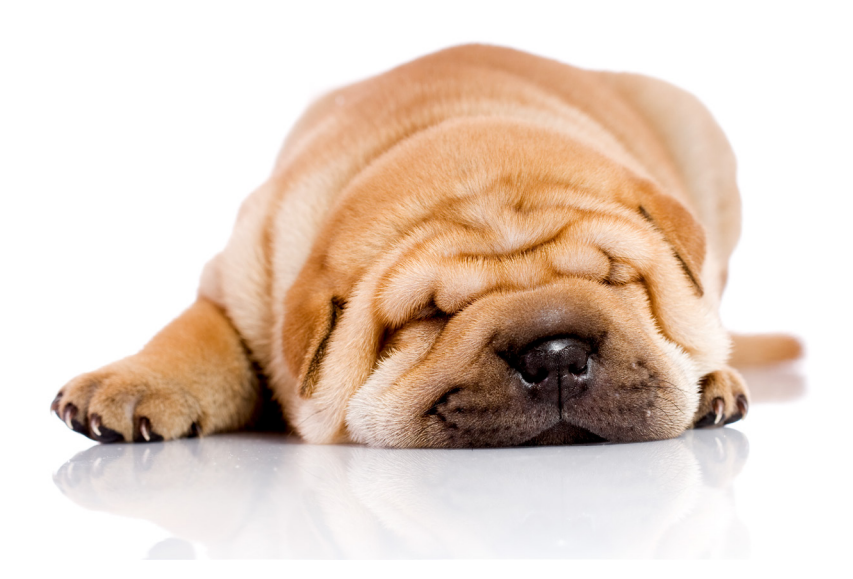

ecs electronic cash syländer gmbh Aichet 5 83137 Schonstett www.sylaender.de hotline@sylaender.de Telefon 0800 . 523 52 96 Telefax 08055 . 909 169